老師您好:

- 一、花蓮縣教育處網路中心配合教育部政策,提 供本縣所屬每位教職員工及學生,<u>每人1組帳</u>
   號(即OpenID),開通後將結合全國教師在職 進修系統、教育部教育雲等資源,統一帳號密 碼,並且可使用教育部多項免費且好用的教學 資源。
- 二、請本校所有同仁務必於<u>104年11月14日前依</u> <u>序完成</u>下列三項作業:

(據規定,每校OpenID 帳號開通率須達到 90%)

- 1. OpenID 帳號啟用
- 2. 教育部校園雲端電子郵件信箱啟用
- 3. 教育部教育雲會員資料登錄
- 三、以下附上帳號開啟方式流程,若老師您在開 啟帳號遇到任何困難,請您撥分機13至研究發 展組。
   〇、、」

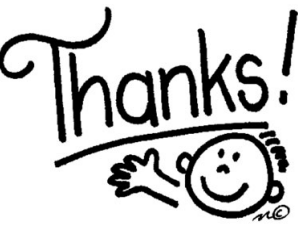

1. OpenID 帳號啟用

1. 連結網址:

## https://sso.hlc.edu.tw

本網站採用 SSL 加密傳輸,如果使用 <u>http://sso.hlc.edu.tw</u>進行連線,將 會自動導入 SSL 網址。

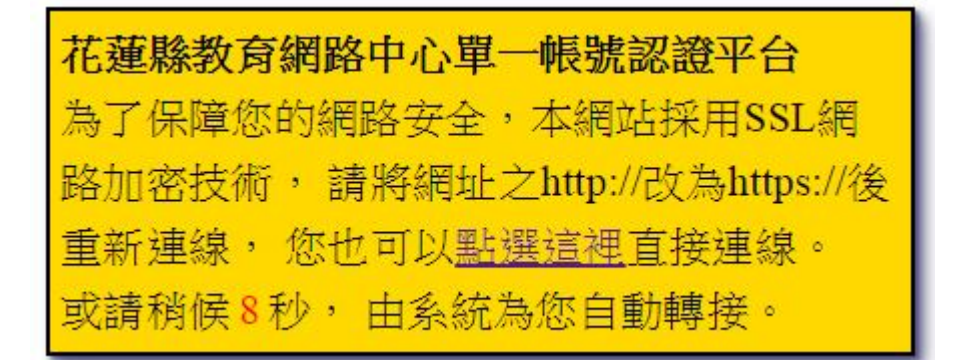

2. 登入畫面:

| 🎎 花蓮縣教育網                | 網路中 | 心單一                     | -帳號認證平台         |
|-------------------------|-----|-------------------------|-----------------|
|                         | 單位  | 花蓮市                     | ▼ 150001 教網中心 ▼ |
| $\overline{\mathbf{e}}$ | 帳號  |                         |                 |
|                         | 密碼  |                         |                 |
| HLENC                   | 進   | 入系統                     |                 |
| 我忘記帳號密碼了                | (   | $\overline{\mathbf{O}}$ |                 |

● 【單位】:請選擇您任職的機關學校。(如果可能,系統會自動記住你

的選擇。)

- 【帳號】:請輸入你的帳號。(帳號尚未啟用,第一次使用時,預設的
   帳號是你的身分證號,英文大寫)。
- 【密碼】:請輸入你的密碼。(帳號尚未啟用,第一次使用時,預設的
   帳號是你的身分證號後9位數字)。
- 輸入完畢之後,按下【進入系統】就可以登入。
- 如果你是第一次使用,但是用預設的帳號密碼無法登入,請洽貴校
   帳號管理人員。
- 3. 個人資料編輯與認證:(請老師 逐步 認證,避免發生錯誤!!!)

# 花蓮縣教育網路中心單一帳號認證平台

|        | 存檔              |    |             |
|--------|-----------------|----|-------------|
| 密碼     |                 | 說明 |             |
| 帳號     | Lydia           | 說明 |             |
| E-Mail | user@hlc.edu.tw | 說明 | 傳送E-Mail驗證碼 |
| 公務電話   | 038765432,112   | 說明 |             |
| 行動電話   | 0987654321      | 說明 | 傳送手機驗證碼     |
| 姓名     | 陳怡君             | 說明 |             |
| 性別     | 女               | 說明 |             |
| 身分證號   |                 | 說明 |             |

- 進入系統之後,您可以開始編輯您的個人資料。
- 【身分證號】無法修改。

- 【性別】無法修改。
- 【姓名】請填寫你的姓名。至少2個字,不可含有特殊字元。
- 【行動電話】:請填寫你的行動電話。

「行動電話」直接輸入10個數字,如0911888999,不要加入「-」 或其他符號。行動電話需要「認證」,否則您的帳號無法啟動。輸 入完畢之後,請按下【傳送手機認證碼】,接著會顯示如下訊息:

| 網頁訊息     |                                            |
|----------|--------------------------------------------|
| <u>^</u> | 簡訊已發送,請稍候1-2分鐘。並將收到的驗證碼輸入後按「驗證」以<br>完成驗證作業 |
|          | 確定                                         |

按下【確定】,你的手機應該會很快地收到一則認證簡訊:

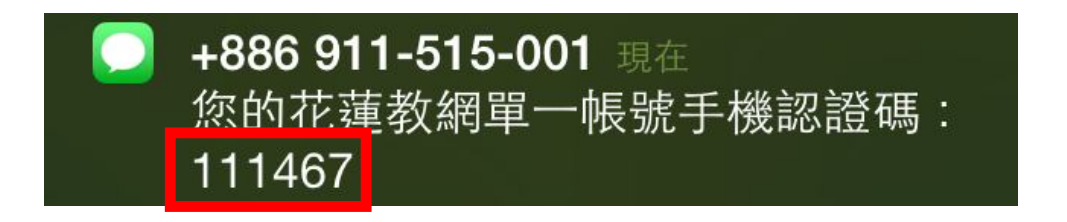

接著,請你將收到的認證碼(6碼數字)輸入後,按下【認證】

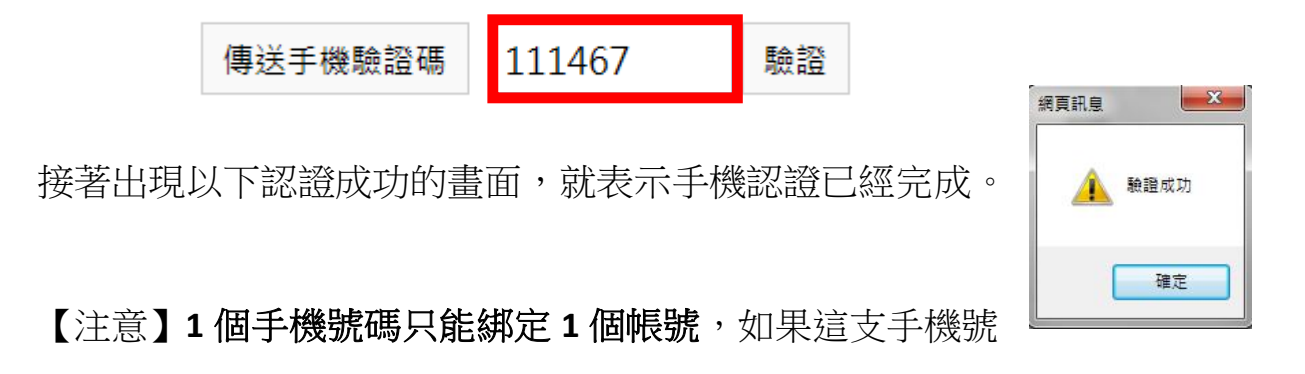

碼已經被綁定了,會出現以下訊息。

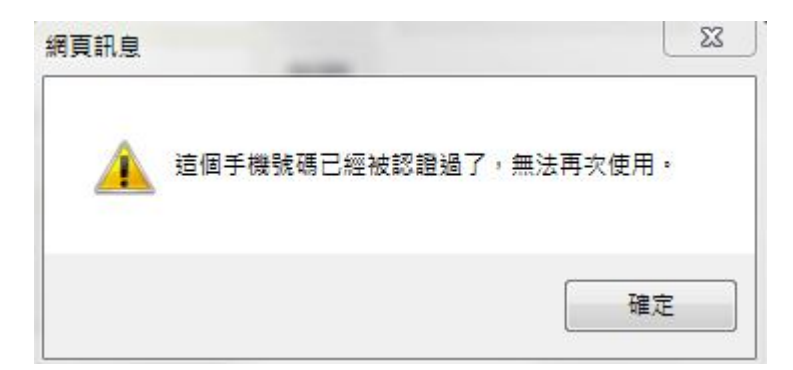

- ●【公務電話】「公務電話」直接輸入數字用「,」分隔分機號碼,如
   038462860,201,不要加入「-」、「#」等其他符號。
- 【E-Mail】E-Mail請確實輸入,便利將來若忘記密碼時可以尋回。 E-Mail 輸入後請按下【傳送 E-Mail 認證碼】,並至老師您自己 的信箱取得認證碼,並填入認證碼。
- 【帳號】長度介於 5-12 個字元,允許英文、數字、「\_」、「.」
   等符號,其他特殊符號不接受。
   帳號尚未啟用,第一次使用時,您可以自由設定你想要的登入帳號,

一旦帳號啟動成功之後,就無法再異動,請謹慎選擇。

● 【密碼】長度介於 7-24 個字元。

將以上資料都輸入完畢之後,按下【存檔】,系統若出現存檔成功,則此 帳號就可以正常啟用。

恭喜老師完成 OpenID 帳號啟用

### 2. 教育部校園雲端電子郵件信箱啟用

1. 開啟瀏覽器,並在網站列輸入登入網址:

http://mail.edu.tw/,連線至 校園雲端電子郵件首頁。

 2.於首頁中選擇"花蓮縣",並點選指定登入 縣市圖示。

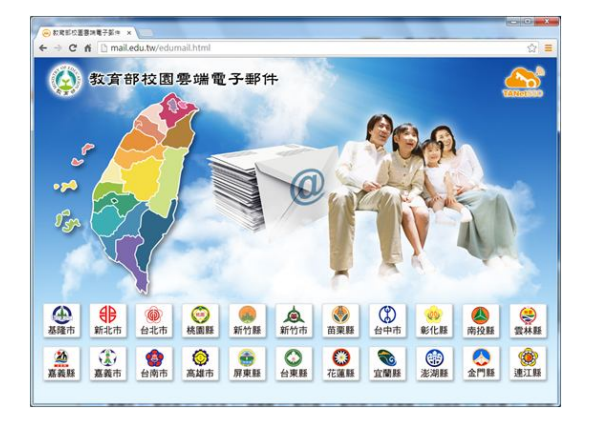

3. 若第1次登入,系統發現此 OpenID 帳號尚未申請過校園雲端電子

郵件帳號,則會自動導向申請頁面。請老師 在空格處填入帳號,系統要求使用者在申請 校園雲端郵件帳號時,帳號數必需有6個字 元(含)以上,建議老師可以用 OpenID 的 帳號填入(可以少記憶一個帳號喔!!!)

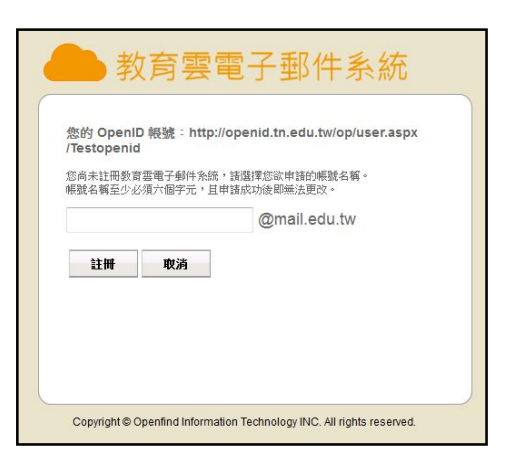

4. 成功註冊後,可以進入頁面如下

| MAIL2000                              |                     | . 📼 🖗             |            |      | ≪ + 登出     ? |
|---------------------------------------|---------------------|-------------------|------------|------|--------------|
| Muser 🖉                               | 信箱資訊 user@pm.m2     | k.openfind.com.tw | 24201      |      |              |
| 寫信                                    | 5                   |                   |            | 新增看版 | 雨行排版(左大) 💌   |
| 信件匣                                   | 登入資訊                |                   |            | 轉寄資訊 | ×            |
| □ □ □ □ □ □ □ □ □ □ □ □ □ □ □ □ □ □ □ | 2011/02/22 15:49:39 | 網頁登入              | 10.0.99.32 | 沒有資料 |              |
| 田 🔗 虛擬信件匣                             |                     |                   | 觀看完整登入記錄   |      | 查看自動轉寄設定     |
| ◎送信匣                                  |                     |                   |            | 沒有資料 |              |
| ■■草稿匣                                 | 信箱容量                |                   | ×          |      | 查看信件過濾設定     |
| - 🐻 回收筒                               | 我的样                 | 檔案: 0.00 MB       | 0.00 %     |      |              |
| 🛛 🔫 廣告信匣                              |                     | 吏用: 0.02 MB       | 0.24 %     | 公告欄  |              |
| 💦 信件匣管理                               | 0 乗順余3              | 空間: 9.98 MB       | 99.76 %    | 無公告  |              |

恭喜老師完成教育部校園雲端電子郵件信箱啟用

#### 頁 6

#### 3. 教育部教育雲會員資料登錄

1.登入網頁

http://cloud.edu.tw/EduCloudWeb/wSite/

**mp**,點選右上角【登入】。

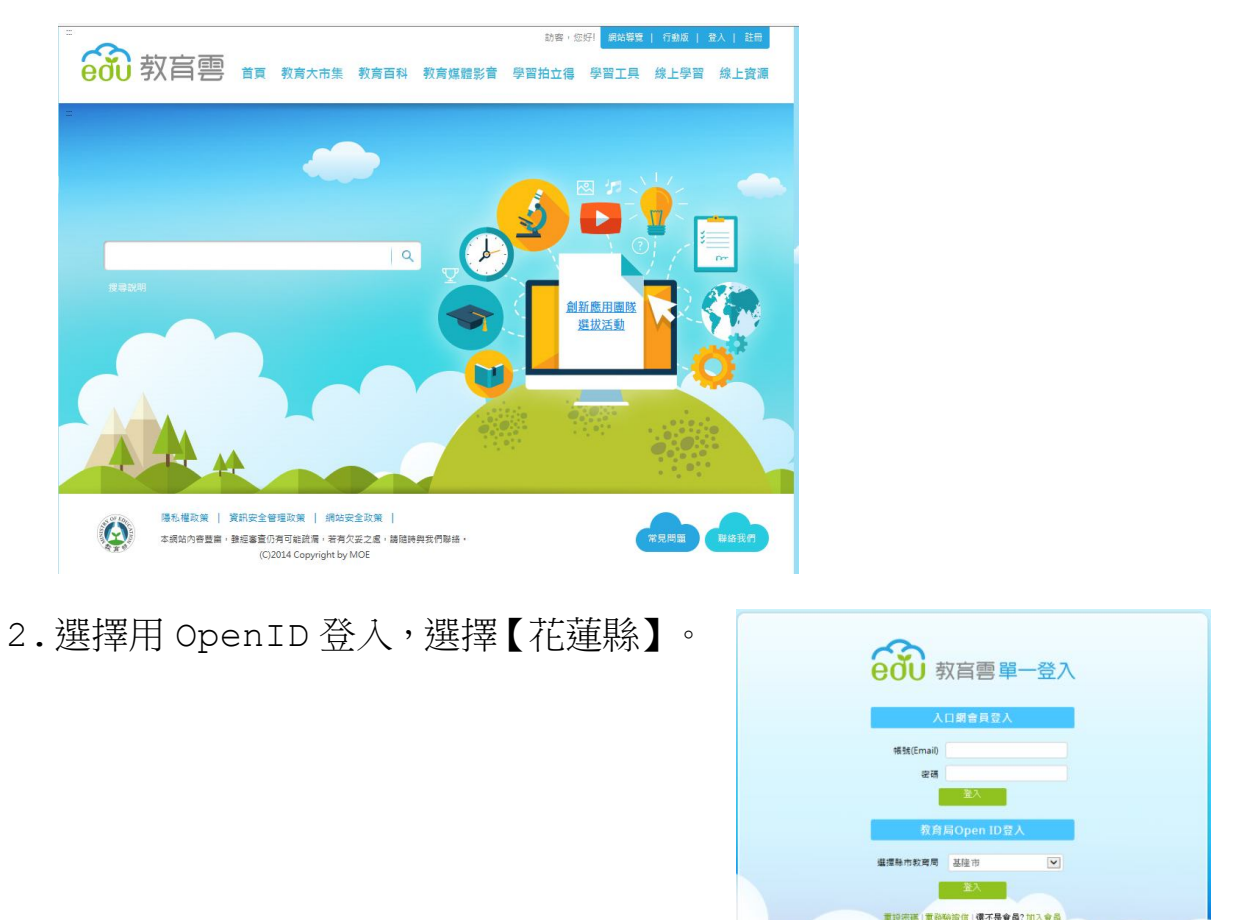

3. 選擇花蓮縣後,會跳至花蓮縣的 OpenID 登入頁面如下。

| Hualien Openio             | ム肝部語加切                  |  |
|----------------------------|-------------------------|--|
| OpenID for Department of I | ducation,Hualien County |  |
|                            |                         |  |
| (* <b>**</b> ***           | 1 manual lat            |  |
| 使用者名称                      | meowellot               |  |
| 密码                         | ••••••                  |  |
|                            |                         |  |

4. 接著會跳出下面畫面【請至教育雲註冊使用者】,請按下【確定】

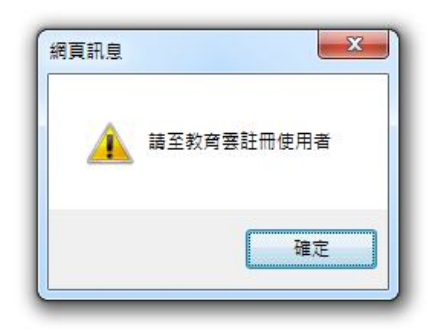

- 5.按下確定後,畫面會跳至【教育雲會員註冊同意書】,請按下【同意】
- 6.逐步填入個人資料,即可完成啟用。

| εðυ  | 教盲雲                                      | 首頁                              | 教育大市集                                                      | 教育百科                                                | 教育媒體影音                                                         | <sup>訪客,您</sup><br>學習拍立得                                     | 游! 網站導致<br>學習工具                                      | 日 行動版 日 登入 日 註冊<br>線上學習 線上資料                                |
|------|------------------------------------------|---------------------------------|------------------------------------------------------------|-----------------------------------------------------|----------------------------------------------------------------|--------------------------------------------------------------|------------------------------------------------------|-------------------------------------------------------------|
|      |                                          |                                 |                                                            |                                                     |                                                                |                                                              |                                                      |                                                             |
|      |                                          |                                 |                                                            |                                                     |                                                                |                                                              |                                                      |                                                             |
|      | 教育雲會員註冊同意                                | 書                               |                                                            |                                                     |                                                                |                                                              |                                                      |                                                             |
|      |                                          |                                 |                                                            |                                                     |                                                                |                                                              |                                                      |                                                             |
|      |                                          |                                 |                                                            |                                                     |                                                                |                                                              |                                                      |                                                             |
| 學習   | 歡迎使用救育部救育罢<br> 拍立得、學習工具、線                | 服務,教<br>(上學習等)                  | 商雲整合教育部所<br>網路資源與服務(                                       | 屬各單位所建立<br>以下稱「本網站                                  | 之各種教育學習資源<br>」)・由於部分的教:                                        | ,提供包括:教育フ<br>商學習資源僅對具犭                                       | 大市集、教育百<br>有教師或學生身                                   | 科、教育媒體影會、<br>分的成員開放,本網                                      |
| 學習站將 | 歡迎使用教育部教育要<br>8拍立得、學習工具、線<br>8可能採取確認前開身分 | 服務,教<br>上學習等<br>的程序或            | 會雲整合教育部所<br>網路資源與服務(<br>要求核對或填寫相                           | 屬各單位所建立<br>以下稱「本網站<br>關資料,後續亦                       | 之各種教育學習資源<br>」)。由於部分的教;<br>可能因您已不具備該:                          | ,提供包括:教育/<br>弯學習資源僅對具才<br>尊身分而無法使用#                          | 5市集、教育百<br>9教師或學生身<br>時定教育學習資                        | 科、教育媒體影會、<br>分的成員開放,本網<br>源,請您見諒,                           |
| 學習站將 |                                          | 服務,教<br>上學習等;<br>的程序或;<br>本註冊同; | ● 雪雲整合教育部所<br>網路資源與服務(<br>要求核對或填高相<br>會書後,依本網站<br>雪響使只行同會算 | 屬各單位所建立<br>以下稱「本網站<br>關資料,後續亦<br>指示完成註冊程<br>他不同之服發修 | 之各種教育學習資源<br>」)。由於部分的教<br>可能因您已不具備該:<br>序後,使用本網站相<br>對动使用規範,該若 | ,提供包括:教育→<br>弯學習資源僅對具≯<br>等身分而無法使用幣<br>觀服發,由於本綱9<br>服發佈對哎使用網 | (市集、教育百<br>可教師或學生身<br>等定教育學習資<br>占整合不同単位<br>6, 亦構成本許 | 科、教育媒體影會、<br>分的成員開放,本網<br>源,請您見諒。<br>在不同時期所建立之<br>冊回會奧之一部分, |

| <u></u>     |                                                                                                    |                                                                                       | 訪客                           | · 您好! 網站導覽 | 行動版   登入   註冊 |
|-------------|----------------------------------------------------------------------------------------------------|---------------------------------------------------------------------------------------|------------------------------|------------|---------------|
| edu 教育書     | 首頁 教育大市                                                                                                    | 集 教育百科 教育                                                                             | 「媒體影音 學習拍立                   | 得 學習工具     | 線上學習線上資源      |
| 3           |                                                                                                    |                                                                                       |                              |            |               |
|             |                                                                                                    |                                                                                       |                              |            |               |
| ▲ 教師/職員/學生會 | 員註冊                                                                                                    |                                                                                       |                              |            |               |
| *為必填欄位      |                                                                                                    |                                                                                       |                              |            |               |
| 姓名          | ▶ 張雅婷                                                                                                    |                                                                                       |                              |            |               |
| 職稱          | ▶ 教師                                                                                                    |                                                                                       |                              |            |               |
| *帳號(Email)  | meoweliot                                                                                                    | @mail.edu.tw                                                                          |                              |            |               |
|             | <ol> <li>説明:</li> <li>1.此帳號(Email)為您:</li> <li>2.註冊成功後,此帳號</li> <li>3.註冊成功後,您可以</li> <li>(1)此帳號(Email)與</li> <li>(2)各縣市教育局之C</li> </ol> | Z前曾經申講過的教育部署加<br>(Email)會線定您的Open IE<br>(使用以下方式擺一登入教育<br>下方欄位所填入的密碼。<br>)pen ID帳號、容碼。 | н電子鄞件,故無法提供修改<br>)帳號。<br>Ⅰ雲: |            |               |
| ★憊用信箱       | ▶<br>說明:為供日後發送記                                                                                                    | 記密碼信函時使用,請填寫                                                                          | 8永久電子信箱帳號                    |            |               |
| ★備用信箱確認     | •                                                                                                    |                                                                                       |                              |            |               |
| *密碼         | •                                                                                                    | 0                                                                                     |                              |            |               |
| *密碼確認       | •[                                                                                                    |                                                                                       |                              |            |               |

恭喜老師完成教育部教育雲會員資料登錄啟用